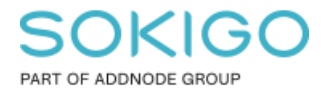

Produkt: GEOSECMA for ArcGIS Område: Generell Modul: Icke modulbaserad Skapad för Version: 10.9.1 SP6 Uppdaterad: 2024-12-23

### Skapa karttjänst utan reserverade adresser.

Vid användande av webbapplikationer som kräver att analyser görs utifrån adresspunkter, till exempel personunderlag.

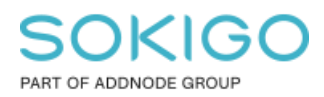

Sida 2 av 11

# Innehåll

| Skapa karttjänst utan reserverade adresser | 1 |
|--------------------------------------------|---|
| 1. Sammanfattning                          | 3 |
| 2. Kartdokumentet                          | 3 |
| 3. Publicera en karttjänst                 | 3 |
| 3.1 Analysresultat                         | 7 |
| 3.1.2 Icke registrerade datakällor         | 8 |
| 3.1.3 Saknade fonter                       | 9 |
| 4. Att göra första gången man publicerar   | 9 |

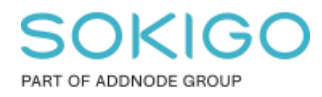

# 1. Sammanfattning

Denna guide beskriver arbetsflödet för att publicera karttjänster direkt från ArcMap.

## 2. Kartdokumentet

- 1. Öppna kartdokumentet som önskas publiceras i ArcMap
- 2. Gå in under Arkiv/Egenskaper för kartdokument och registrera följande: Titel, Sammanfattning, Beskrivning samt Etiketter. Dessa egenskaper används vid publicering av tjänst.
- 3. Spara kartdokumentet.

# 3. Publicera en karttjänst

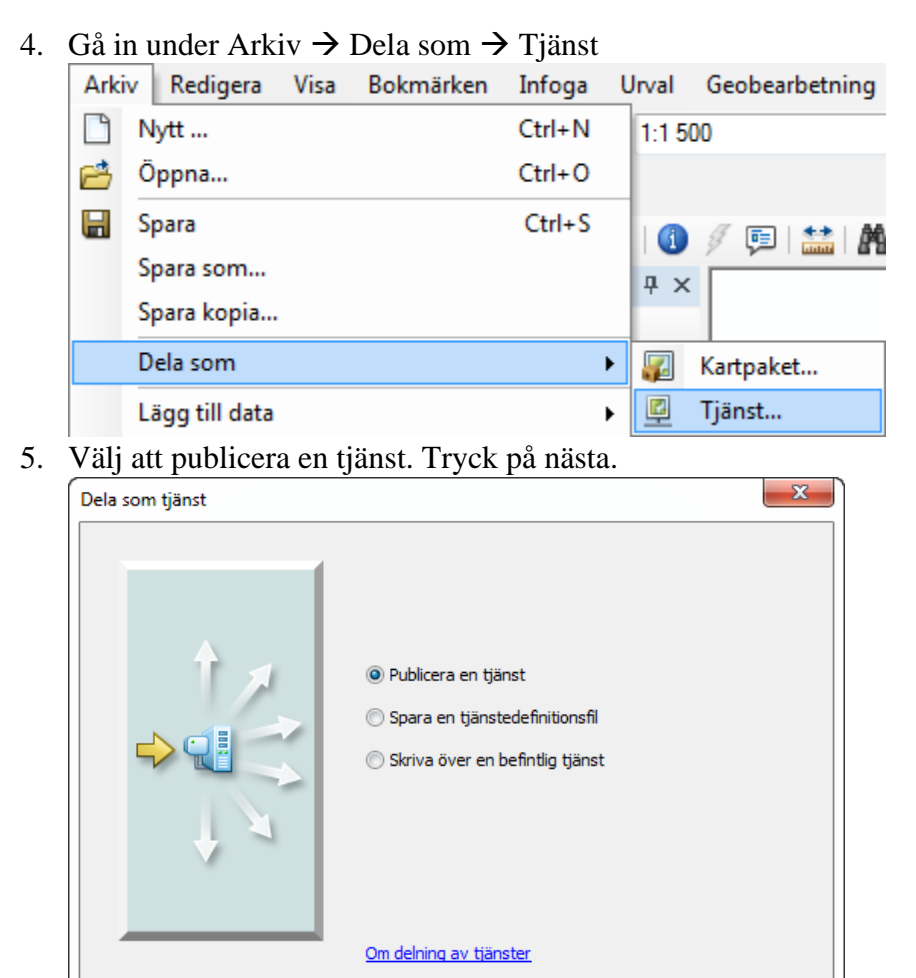

Cancel

Next >

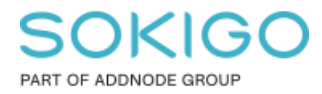

6. Under Välj en anslutning, kontrollera att anslutningen till er webbserver är vald. Tjänsten får som standard samma namn som kartdokumentet. Vi rekommenderar att ni använder samma namn på karttjänsten som på kartdokumentet. Om ni inte har en befintlig anslutning gå till sektionen *Att göra första gången men publicerar* för instruktioner hur man skapar en anslutning.

| Publicera en tjänst              |               |                   | x    |  |  |  |  |  |
|----------------------------------|---------------|-------------------|------|--|--|--|--|--|
| Välj en anslutning               |               |                   |      |  |  |  |  |  |
| arcgis on wagan_6080 (publisher) |               |                   |      |  |  |  |  |  |
| Servertyp:                       | ArcGIS Server |                   |      |  |  |  |  |  |
| Tjänstnamn                       |               |                   |      |  |  |  |  |  |
| Park_local_webb                  |               |                   |      |  |  |  |  |  |
|                                  |               |                   |      |  |  |  |  |  |
|                                  |               |                   |      |  |  |  |  |  |
|                                  |               |                   |      |  |  |  |  |  |
|                                  |               |                   |      |  |  |  |  |  |
|                                  |               |                   |      |  |  |  |  |  |
|                                  |               |                   |      |  |  |  |  |  |
|                                  |               |                   |      |  |  |  |  |  |
|                                  |               | < Back Next > Car | ncel |  |  |  |  |  |

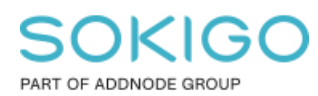

7. Välj mapp att skapa karttjänsten i alternativt skapa ny mapp. Tryck på Fortsätt.

| Publicera en tjänst          | x                      |
|------------------------------|------------------------|
| Publicera tjänsten i en mapp | [rot]                  |
| 🔘 Skapa ny mapp              |                        |
|                              |                        |
|                              |                        |
|                              |                        |
|                              |                        |
|                              |                        |
|                              |                        |
|                              |                        |
|                              | < Back Fortsätt Cancel |

8. Tjänsteredigeraren öppnas vari inställningar för tjänsten görs.

| Tjänstredigeraren                                                                                              |                   |                                | _ | x |  |  |
|----------------------------------------------------------------------------------------------------|-------------------|--------------------------------|---|---|--|--|
| Anslutning: arcgis on wagan_6080 (publisher) Tjänstens namn: M) 🛐 Importera 🖌 Analysera 🤯 Förhandsgranska 🚒 Pu |                   |                                |   |   |  |  |
| Allmänt                                                                                                    | Allmänt           |                                |   |   |  |  |
| Parametrar                                                                                                    | Allmänt           |                                |   |   |  |  |
| Funktioner                                                                                                    | Namn på tjänsten: | MinTestTjänst                  |   |   |  |  |
| Mappning                                                                                                    | Anslutning:       | http://wagan:6080/arcgis/admin |   |   |  |  |
| KML                                                                                                    | Servertyp:        | ArcGIS Server                  |   |   |  |  |
| Processer                                                                                                    | Typ av tjänst:    | Karttjänst                     |   |   |  |  |
| Cachning                                                                                                    |                   | ☑ Starta tjänsten omedelbart   |   |   |  |  |
| Objektbeskrivning                                                                                              |                   |                                |   |   |  |  |
| Delning                                                                                                    |                   |                                |   |   |  |  |
|                                                                                                    |                   |                                |   |   |  |  |
|                                                                                                    |                   |                                |   |   |  |  |
|                                                                                                    |                   |                                |   |   |  |  |
|                                                                                                    |                   |                                |   |   |  |  |
|                                                                                                    |                   |                                |   |   |  |  |
|                                                                                                    |                   |                                |   |   |  |  |
|                                                                                                    |                   |                                |   |   |  |  |
|                                                                                                    |                   |                                |   |   |  |  |
|                                                                                                    |                   |                                |   |   |  |  |
|                                                                                                    |                   |                                |   |   |  |  |
|                                                                                                    |                   |                                |   |   |  |  |

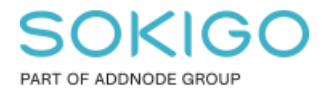

#### a. Allmänt

Kontrollera att informationen är rätt

- b. Parametrar
  - i. Kantutjämning denna inställning bidrar till en mindre "taggig" bildvisning. Dock kan detta påverka prestandan på utritningen.
  - ii. Egenskaper högsta antalet poster som returneras av servern. Denna inställning påverkar bland annat urval. Öka detta värde för tjänster där ni behöver kunna selektera fler än 1000 objekt.

| Parametrar                                       |                                    |                              |
|--------------------------------------------------|------------------------------------|------------------------------|
| Sökväg till dokumentet<br>Ursprungligt dokument: | C:\arcgisdata\Kartdokument\Park    | local_webb.mxd               |
| Publicerat dokument:                             | Tjänsten har ännu inte publicerats | ;                            |
| Kantutjämning                                    |                                    |                              |
| Kantutjämning:                                   |                                    | Inget 👻                      |
| Kantutjämning av text:                           |                                    | Forcera 💌                    |
| Egenskaper                                       |                                    |                              |
| Högsta antal poster son                          | n returnerades av servern:         | 1000                         |
|                                                  |                                    | Avancerat                    |
| Kluster                                          |                                    |                              |
| Välj vilket kluster som är                       | värd för tjänsten:                 | default 👻                    |
| Utdatakatalog                                    |                                    |                              |
| Ka <u>t</u> alog:                                | C:\arcgisserve                     | r\directories\arcgisoutput 🔹 |

- c. Funktioner
  - i. Bocka för Geosecma Extensions
  - ii. Bocka av KML
  - iii. Bocka för Feature Access om karttjänsten ska användas som redigeringstjänst i Drift och underhåll eller i den mobila webben.
    - Gå till Feature Access Funktioner
      - och bocka för Använd standardvärde för z

| Välj de funktioner du vill aktivera för den här tjänsten: | Välj de funktioner | du v | vill aktivera | för | den här | tjänsten: |
|-----------------------------------------------------------|--------------------|------|---------------|-----|---------|-----------|
|-----------------------------------------------------------|--------------------|------|---------------|-----|---------|-----------|

| 1 | Mappning (alltid aktiverad) |
|---|-----------------------------|
|   | WCS                         |
|   | WMS                         |
|   | Feature Access              |
|   | Schematics                  |
|   | Mobile Data Access          |
|   | Network Analysis            |
|   | KML                         |
|   | WFS                         |
| V | Geosecma Extensions         |

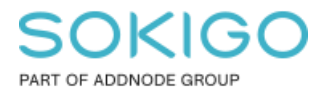

d. Poolhantering.

Använd default värden för minsta och högsta antalet instanser per dator. Se ArcGIS hjälpen för mer information om när detta värde kan behöva anpassas.

| Poolhantering                               |            |          |          |
|---------------------------------------------|------------|----------|----------|
| Ange antalet instanser                      |            |          |          |
| Minsta antalet instanser per dator:         | 1          |          |          |
| Högsta antalet instanser per dator:         | 2          |          |          |
| Timeout                                     |            |          |          |
| Högsta antal gånger en klient kan använda   | en tjänst: | 600      | sekunder |
| Längsta tid en klient behöver vänta på en   | 60         | sekunder |          |
| Längsta tid en inaktiv instans kan vara öpp | 1800       | sekunder |          |
|                                             |            |          |          |

- e. Objektbeskrivning. Om ni har gjort steg 2 så fylls informationen här i automatiskt. Om inte, fyll manuellt i Sammanfattning samt Etiketter (taggar) under Objektbeskrivning. Fyller man inte i dessa fält så får man en varning vid analys av karttjänsten.
- Tryck på Analysera för att analysera kartdokumentet. Rätta de fel som kommer upp efter analysen. Gå igenom varningarna och åtgärda de varningar ni inte vill ignorera. Se sektionen *Analysresultat* för ett par tips kring åtgärd.
- 10. Tryck på knappen Publicera längst upp till höger för att publicera karttjänsten till webbservern.

#### 3.1 Analysresultat

Före publicering av en tjänst i GEOSECMA for ArcGIS så görs alltid en analys av kartdokumentet. Analysresultatet av denna kan ge ett antal fel och varningar som kan behövas åtgärdas före publicering.

Detta dokument är inte tänkt som en handbok för hur man åtgärdar dessa fel, dock tas ett antal fel/varningar upp nedan som kan vara bra att känna till. För övriga fel som kommer via analysen hänvisas till ArcGIS hjälpen.

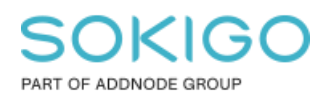

### 3.1.1 Fel - Lagret publiceras med ett anpassat klasstillägg

När ni får ett fel Hög Olöst 20019 Lagret publiceras med ett anpassat klasstillägg så ska detta ignoreras.

| Förber                                                       | Förbered  |        |       |                                                                               |                |         |  |  |  |
|--------------------------------------------------------------|-----------|--------|-------|-------------------------------------------------------------------------------|----------------|---------|--|--|--|
| 🔞 0 fel 🚺 70 varningar 🚺 1 meddelande Sök i analysresultatet |           |        |       |                                                                               |                |         |  |  |  |
|                                                              | Allvarlig | Status | Kod   | Beskrivning                                                                   | Namn           | Тур     |  |  |  |
| 🗉 🛆                                                          | Hög       | Olöst  | 10001 | Lagrets datakälla har en annan projektion än dataramens projektion (42 items) |                |         |  |  |  |
| 🛆                                                            | Hög       | Olöst  | 20019 | Lagret publiceras med ett anpassat klasstillägg (26 items)                    |                |         |  |  |  |
|                                                              | Låg       | Olöst  | 24059 | Det finns inga taggar i objektbeskrivningen                                   | Lessebo kommun | Dataram |  |  |  |
|                                                              | Låg       | Olöst  | 24058 | Det finns ingen sammanfattning i objektbeskrivningen                          | Lessebo kommun | Dataram |  |  |  |
| i                                                            | Låg       | Olöst  | 30003 | Lagret ritas i alla skalintervall                                             | Vattenledning  | Lager   |  |  |  |
|                                                              |           |        |       |                                                                               |                |         |  |  |  |

### 3.1.2 Icke registrerade datakällor

Vid publicering av tjänst i GEOSECMA for ArcGIS 10.1 så måste datakällor mm registreras på servern för att GEOSECMA webb ska kunna hitta vad databasen ligger. Nedan visas hur man kan göra detta via ArcMap och analysresultatet i stället för att registrera data direkt på servern.

Om datakällan inte är registrerad så kommer det en varning i analysen. Lagrets –datakälla har inte registrerats på server, så data kopieras till servern.

- För att registrera datakällan på servern, högerklicka på lagret och välj alternativet "Registrera datakälla på server". Då registreras databasen och data kommer inte att kopieras till servern.
- Ange ett namn på den registrerade datakällan.
- Gör om analysen för att kontrollera att varningen är åtgärdad.

| Förber | Förbered           |                 |       |                 |                                                                                    |
|--------|--------------------|-----------------|-------|-----------------|------------------------------------------------------------------------------------|
| 🙆 0 f  | el 🚺 🚹 3 varningar | i 2 meddelander | n     | Sök i analysres | ultatet                                                                            |
|        | Allvarlighetsgrad  | Status          | Kod   |                 | Beskrivning                                                                        |
| Δ      | Hög                | Olöst           | 24011 |                 | Lagrets -datakälla har inte registrerats på servern, så data kopieras till servern |
|        | Låg                | Olöst           | 24059 |                 | Det finns inga taggar i objektbeskrivningen                                        |
|        | Låg                | Olöst           | 24058 |                 | Det finns ingen sammanfattning i objektbeskrivningen                               |
| ±1     | Låg                | Olöst           | 30003 |                 | Lagret ritas i alla skalintervall (2 items)                                        |

| <b>Registrera datakälla på server</b><br>Visa registreringssida för datalager<br>Hjälp |
|----------------------------------------------------------------------------------------|
| Välj Lager i innehållsförteckningen                                                    |
| Markera som undantag                                                                   |
| Kopiera<br>Markera alla                                                                |

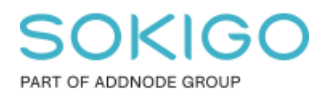

### 3.1.3 Saknade fonter

Om en eller flera av de fonter som används inte finns installerade på server så kommer det en varning om detta i analysresultatet

- Högerklicka på lagret och välj att baka in fonten för att kartan ska visas korrekt på servern.
- Analysera om kartan för att verifiera att varningen är åtgärdad.

## 4. Att göra första gången man publicerar

Första gången man publicerar en karttjänst från sin desktop så behöver man skapa en anslutning till webbservern. Se steg 4 i avsnittet **Publicera en karttjänst** 

| Publicera en tjänst              |               |                  | ×     |  |  |  |  |
|----------------------------------|---------------|------------------|-------|--|--|--|--|
|                                  |               |                  |       |  |  |  |  |
| Välj en anslutning               |               |                  |       |  |  |  |  |
| arcgis on wagan_6080 (publisher) |               |                  |       |  |  |  |  |
| Servertyp:                       | ArcGIS Server |                  |       |  |  |  |  |
| Tjänstnamn                       |               |                  |       |  |  |  |  |
| MinTestTjänst                    |               |                  |       |  |  |  |  |
|                                  |               |                  |       |  |  |  |  |
|                                  |               |                  |       |  |  |  |  |
|                                  |               |                  |       |  |  |  |  |
|                                  |               |                  |       |  |  |  |  |
|                                  |               |                  |       |  |  |  |  |
|                                  |               |                  |       |  |  |  |  |
|                                  |               |                  |       |  |  |  |  |
|                                  |               |                  |       |  |  |  |  |
|                                  |               | < Back Next > Ca | incel |  |  |  |  |
|                                  |               |                  |       |  |  |  |  |

• Tryck på Lägg till anslutningsknappen 🚺 till höger

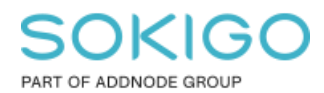

Sida 10 av 11

| Lägg till ArcGIS Server          | ×                                                                                                 |
|----------------------------------|---------------------------------------------------------------------------------------------------|
|                                  | Med den här guiden kan du ansluta till en<br>ArcGIS-server.                                       |
| <ul> <li>→ </li> <li></li> </ul> | Vad vill du göra?<br>Använda GIS-tjänster<br>Publicera GIS-tjänster<br>Administrera en GIS-server |
|                                  | < Back Next > Cancel                                                                              |

• Verifiera att valet "Publicera GIS-tjänster" är valt och tryck Nästa.

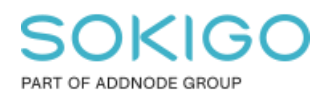

Sida 11 av 11

| Allmänt                                                  |                                                                                                    | ×      |  |
|----------------------------------------------------------|----------------------------------------------------------------------------------------------------|--------|--|
| Serverns I IRI •                                         | http://server:6080/arcgis                                                                              |        |  |
| Serverns one.                                            | ArcGIS-server: http://myserver:6080/arcgis<br>Server för geografiska data: http://myserver:8080/arcgis |        |  |
| Servertyp:                                               | ArcGIS Server                                                                                          |        |  |
| Mapp för mellanlagring:                                  | C:\Users\AGAN\AppData\Local\Temp\arc1421\Stagi                                                         |        |  |
|                                                          | Använd mappen för mellanlagring i ArcGIS for Desktop                                                   |        |  |
| Autentisering                                            |                                                                                                    |        |  |
| Användarnamn:                                            | admin                                                                                                  |        |  |
| Lösenord:                                                | •••••                                                                                                  |        |  |
|                                                          | 🔽 Spara användarnamn och lösenord                                                                      |        |  |
| Om ArcGIS Server-anslutningar                            |                                                                                                    |        |  |
| <u>Om anslutningar till servrar med geografiska data</u> |                                                                                                    |        |  |
|                                                          | < Back Slutför                                                                                         | Cancel |  |

- Ange URL till servern.
- Under Autentisering ange användare och lösenord till ArcGIS server administratören. Om ni följt installationsinstruktionerna så heter administratören: *admin*
- Tryck på slutför